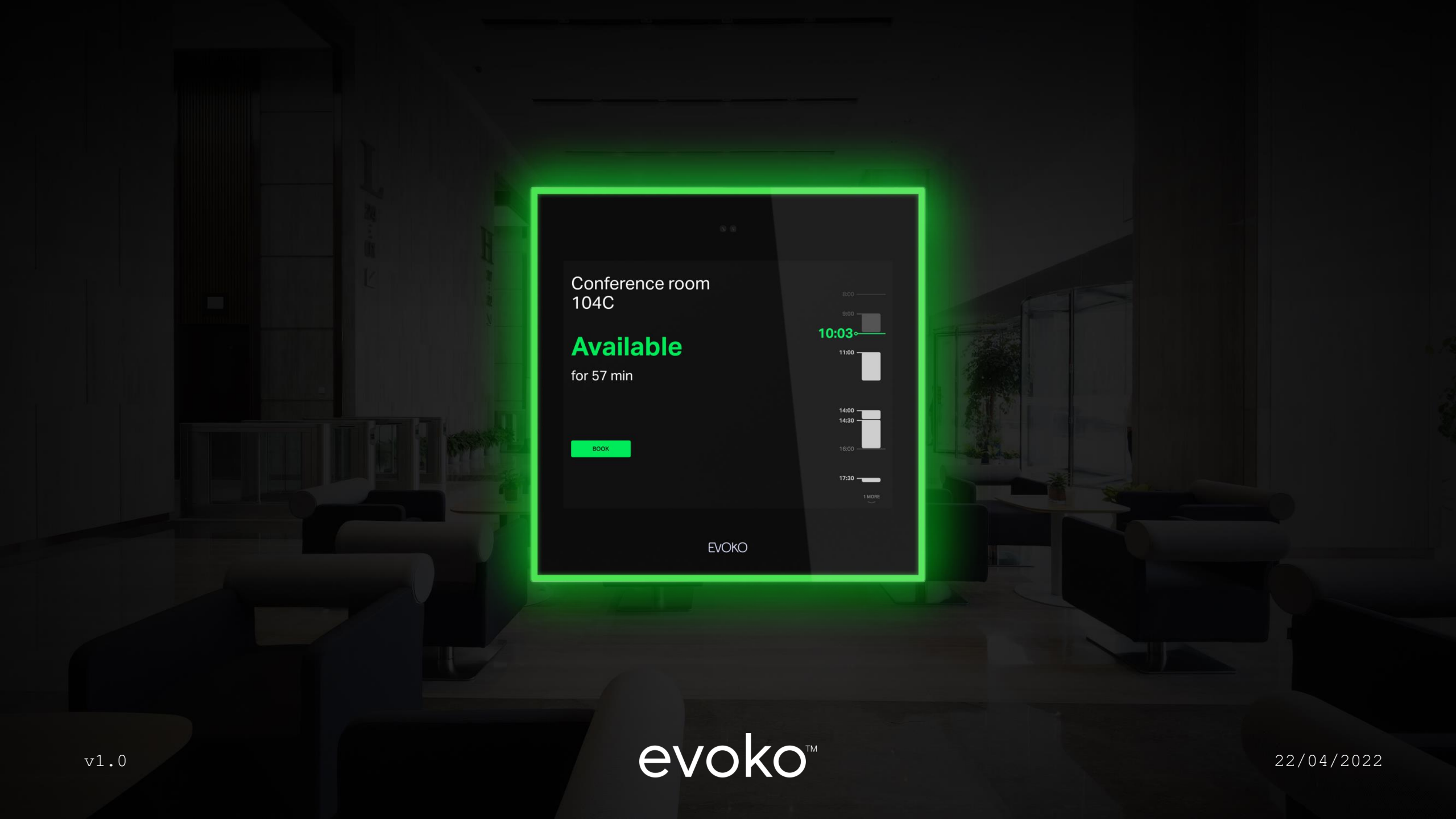

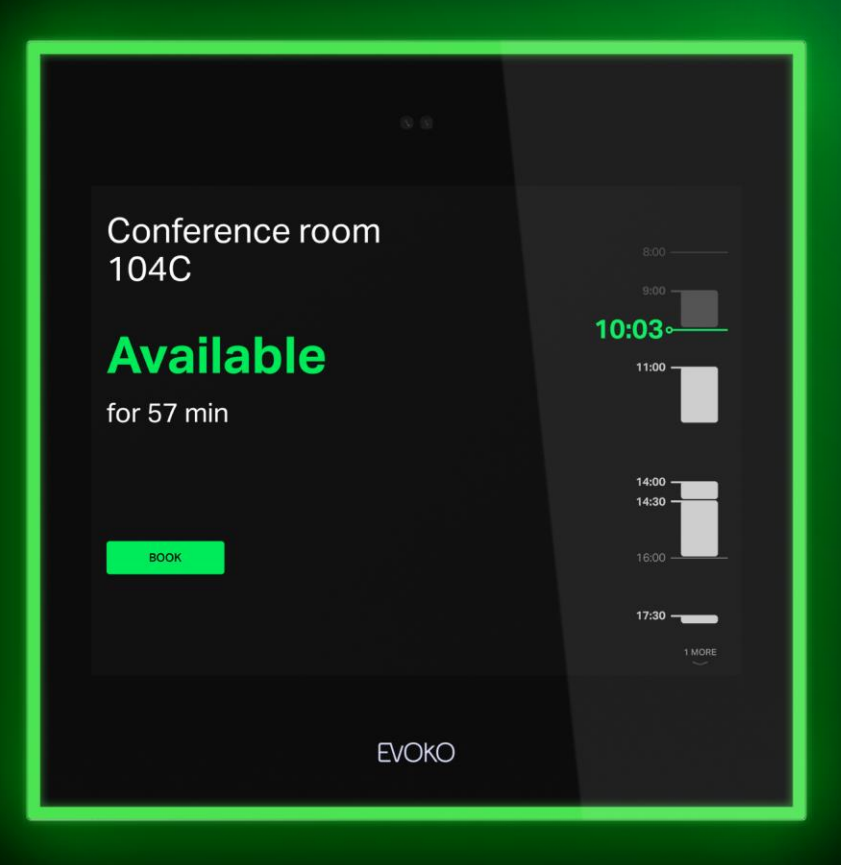

### Naso Room Manager

Le gestionnaire de salles basé sur le cloud qui permet de faire une simple réservation tout en offrant un large éventail de fonctionnalités. Placez-le à l'extérieur de chaque salle de réunion ou de conférence.

2

### Récompensé pour son design

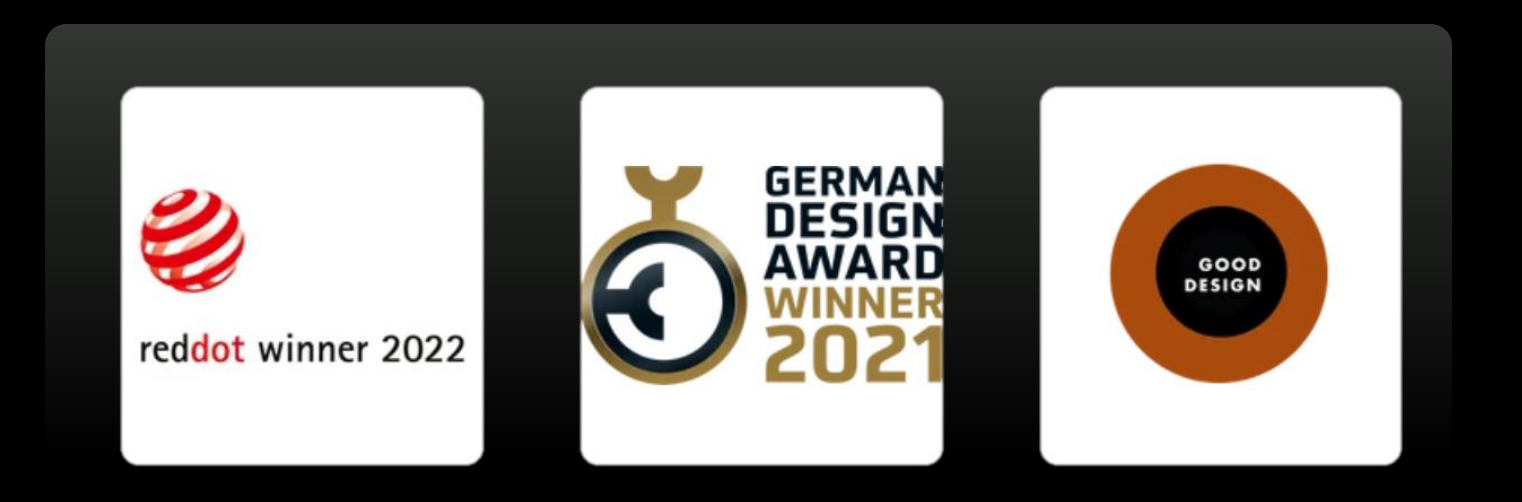

### Une interface utilisateur intuitive

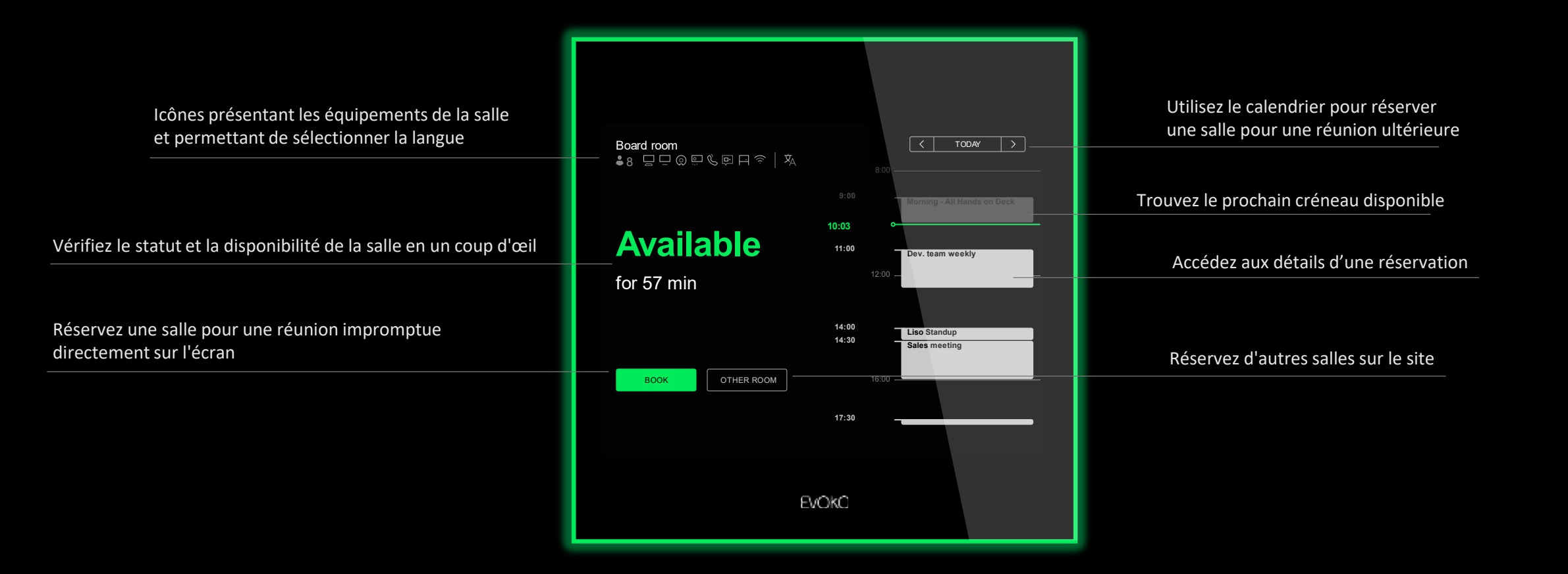

## Vérifiez la disponibilité d'une salle en un coup d'œil !

Trois couleurs vives lumineuses indiquent si la salle est libre ou occupée.

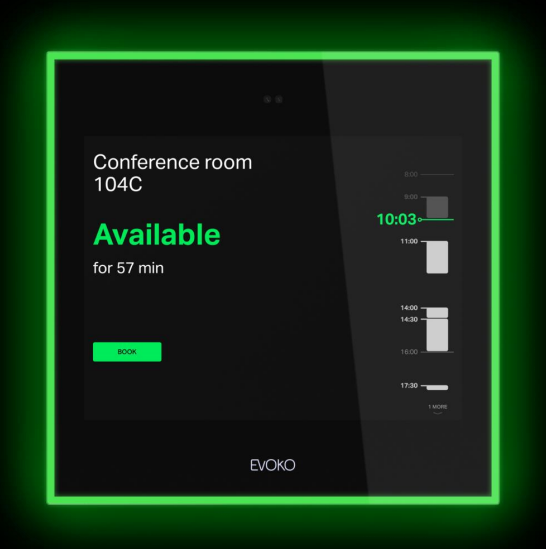

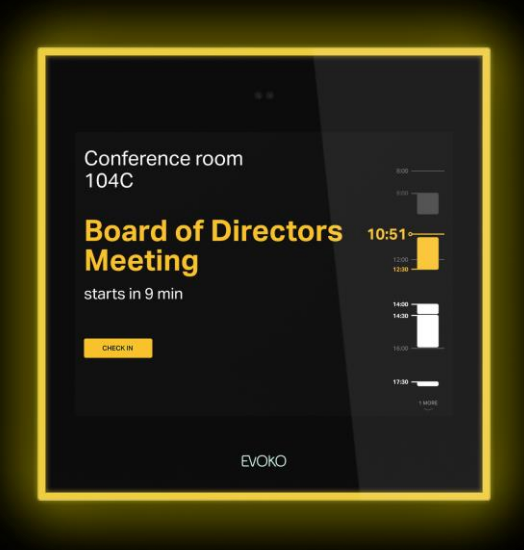

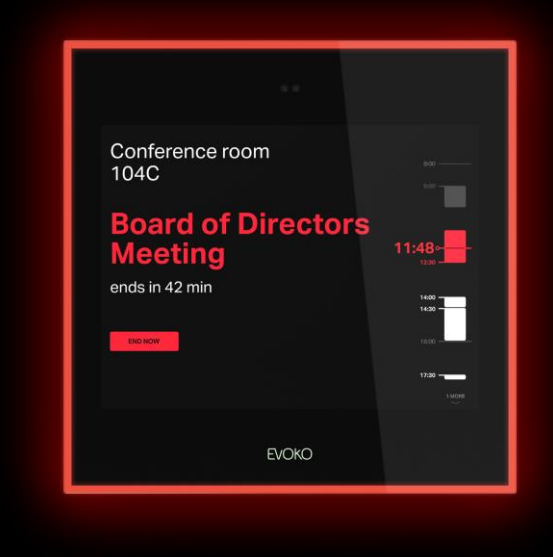

La salle est libre.

Réunion dans 10 minutes.

La salle est occupée.

### Approchez-vous

Le détecteur de présence intégré permet l'affichage automatique de nouvelles informations lorsque vous vous approchez de l'écran.

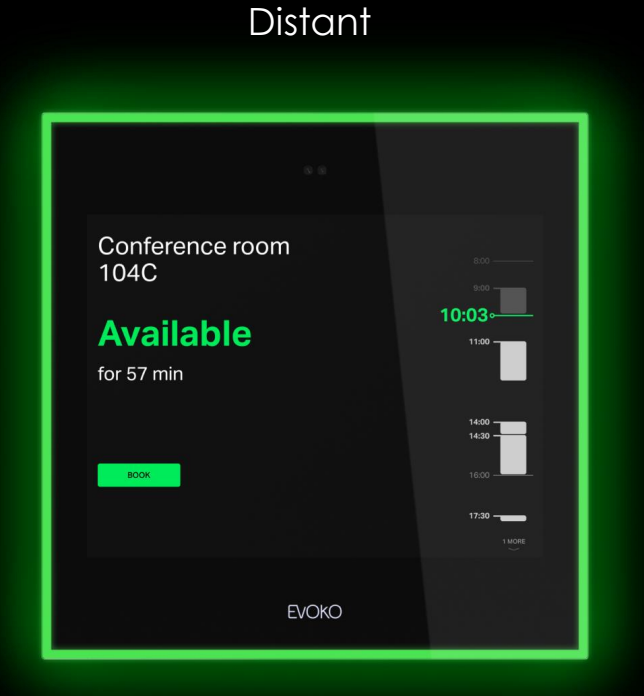

Le nom de la salle, son statut ainsi que l'heure s'affichent en gros caractères.

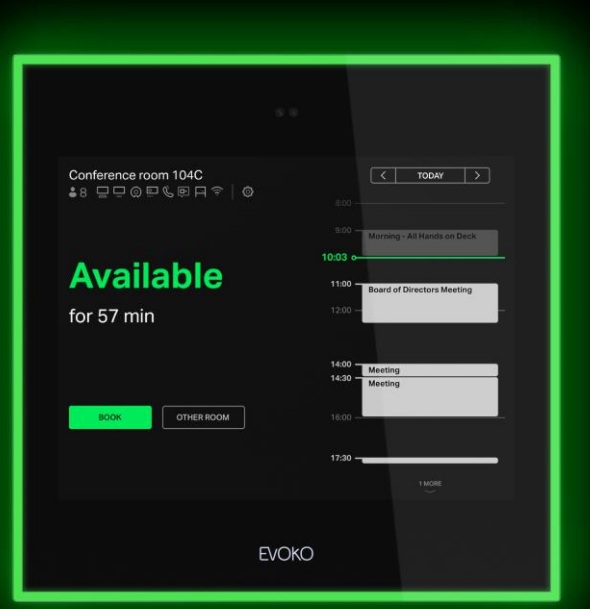

#### Proche

Affichage détaillé. Accès aux boutons d'action.

### Une conception spécifique

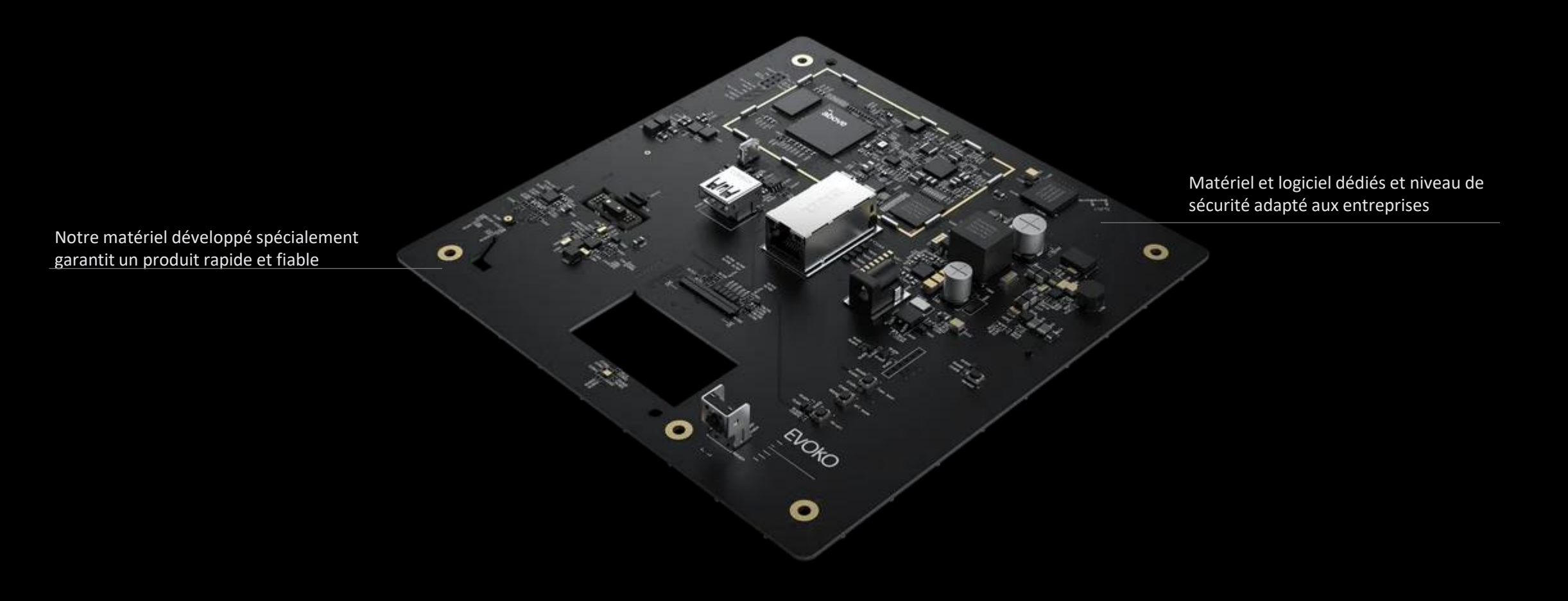

# Réservez une réunion immédiate

Pour réserver une réunion sur Naso, il suffit d'appuyer sur « Réserver » et de définir la plage horaire en utilisant la chronologie ou les flèches.

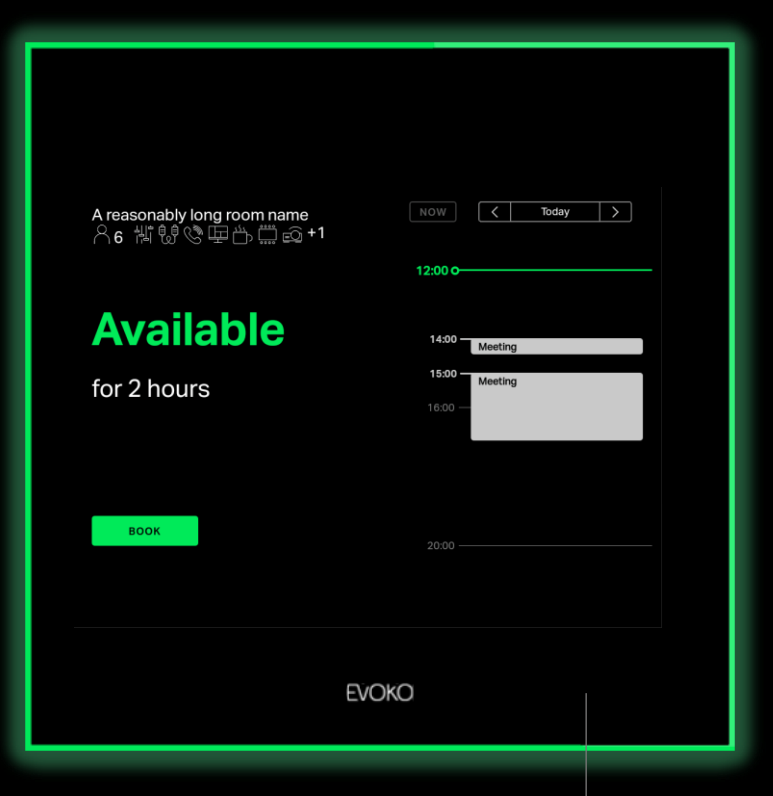

Authentification en saisissant un code PIN de 4 à 9 chiffres ou en scannant une étiquette RFID dans le coin inférieur droit de l'écran.

### Modifiez ou clôturez une réunion

Clôture immédiate : lorsque votre réunion se termine plus tôt. Elle sera terminée à la minute même et la salle sera à nouveau libre pour que d'autres personnes puissent en profiter.

Prolongation : cette fonction permet de prolonger votre réunion au-delà de la durée initialement prévue. Vous pouvez choisir de la prolonger de 15, 30, 45 ou 60 minutes.

|                                                    | 0     |                             |           |
|----------------------------------------------------|-------|-----------------------------|-----------|
| A reasonably long room name<br>우6 削 퉪 양 匣 씁 믒 즓 +1 |       | NOW                         | C Today > |
| Meeting                                            |       |                             | Meeting   |
| by User                                            |       | 15:55 <b>O</b> —<br>17:00 — | Meeting   |
| 15:00 — 17:00<br>END NOW EXTEND                    |       |                             |           |
| воок                                               |       |                             |           |
|                                                    | Evoko |                             |           |

### La fonctionnalité check-in

|                                             | © ©                            |
|---------------------------------------------|--------------------------------|
| A reasonably long room name<br><6 指號您啞告篇@+1 | NOW Today >                    |
| Meeting                                     | 12:00 Meeting<br>14:00 Meeting |
| by User                                     | 15:00 0                        |
| 15:00 — 17:00                               | 17:00 —                        |
| CHECK IN EDIT<br>BOOK                       | 20:00                          |
|                                             | Evoko                          |

Libérez les espaces réservés non utilisés. Lorsque cette fonctionnalité est activée, le bouton check-in est accessible à l'écran à partir de 10 minutes avant le début de la réunion et jusqu'à 30 minutes après.

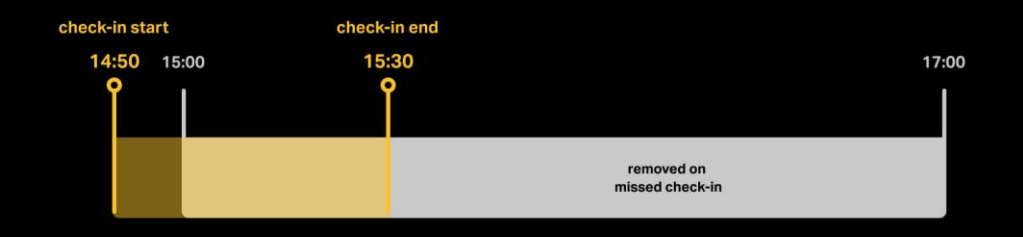

### Langue de la session

Pour changer la langue d'affichage du Naso Room Manager en quelques instants, cliquez sur l'icône langue.

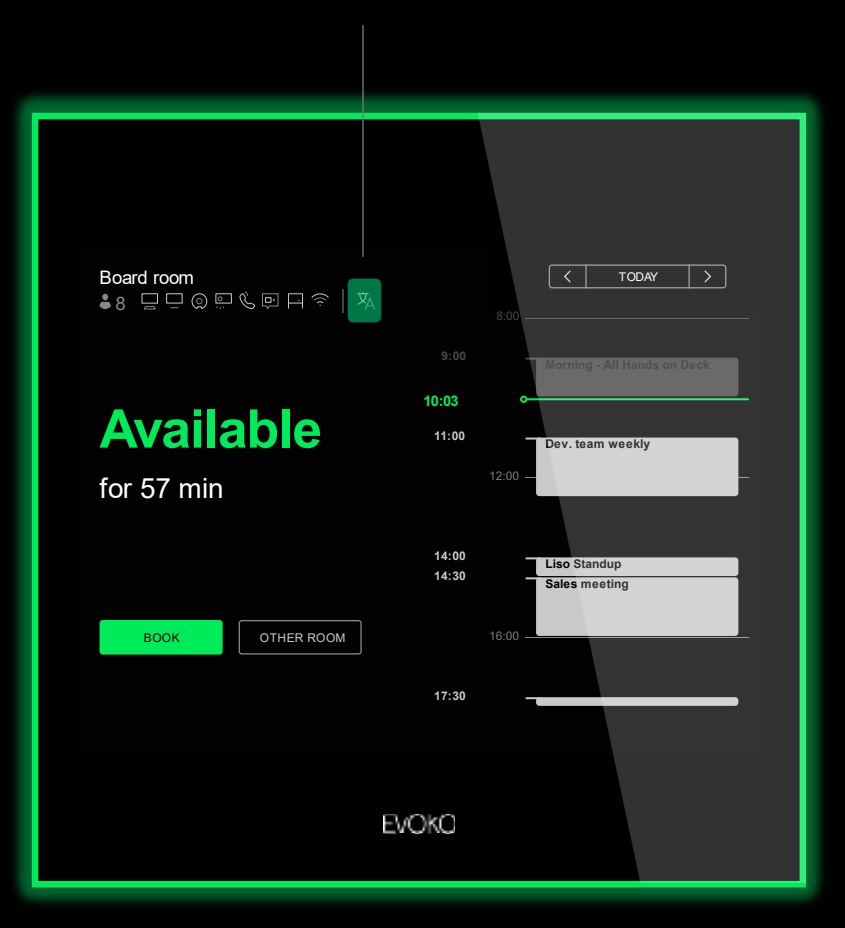

### Langue de la session

Le choix de la langue est accessible jusqu'à ce que Naso Room Manager revienne à l'affichage « distant ».

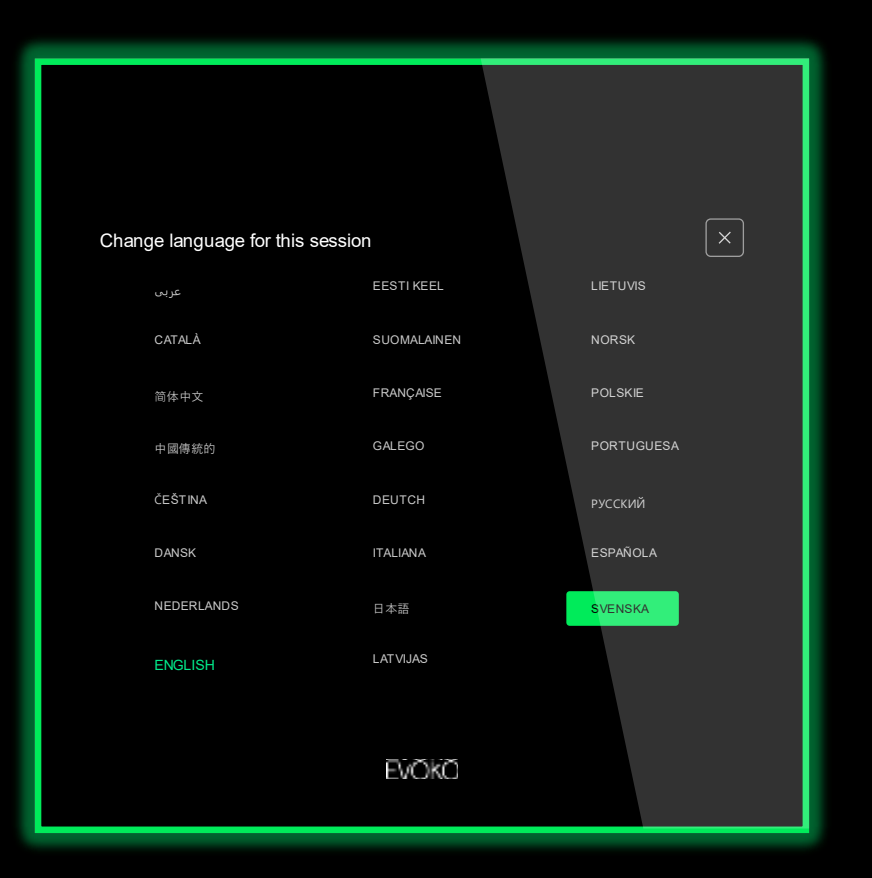

### Signalez un problème d'équipement dans la salle

| A reasonably long room name<br>우6 楷態 양 때 告 때 எ+1 | NOW C Today >            |
|--------------------------------------------------|--------------------------|
| Available                                        | 14:00 Meeting            |
| for rest of day                                  | 15:00 Meeting<br>15:56 0 |
| воок                                             |                          |
|                                                  |                          |
| EVOK                                             | 0                        |

En utilisant l'écran du Naso Room Manager pour signaler un problème, les futurs utilisateurs sont prévenus et un email automatique est envoyé à la personne responsable.

Appuyez sur les icônes d'équipement dans le coin supérieur gauche, puis sélectionnez le ou les équipement(s) manquants. Enfin, appuyez sur « Report » pour confirmer.

### Menu administrateur

*Reboot* : redémarre Naso Room Manager.

*Diags* : ouvre une application de diagnostic contenant des outils pour tester les caractéristiques du matériel.

*Licenses* : affiche la liste des licences open source à des fins de conformité juridique.

*Reset now* : réinitialise Naso Romme Manager avec les paramètres d'usine et efface la configuration existante.

*Equipment management* : permet de supprimer le signalement d'un équipement ou de signaler un problème en utilisant les icônes, puis en appuyant sur le bouton « Update ».

| A reasonably lor<br>Device Name: Friendiy o<br>Room Name: A reasonat<br>England-London-Londo | <b>g room nam</b><br>evice name<br>iy long room name<br>o Office-Floor 1 | e                 |                   |                   |             | ×        |
|----------------------------------------------------------------------------------------------|--------------------------------------------------------------------------|-------------------|-------------------|-------------------|-------------|----------|
| REBOOT<br>Equipme                                                                            | DIAGS                                                                    | nade              | nses              | RESET NO          | N           |          |
| Select the equipment th                                                                      | at is damaged, mis                                                       | ssing or repaire  | d                 | -                 |             |          |
|                                                                                              |                                                                          |                   | , <u>,</u> ,      | ••••<br>••••      | $(\bigcirc$ |          |
| AC AV Cable                                                                                  | s Conference<br>Phone                                                    | Digital<br>Screen | Drinks<br>Machine | Meeting<br>Layout | Projector   |          |
| Ļ                                                                                            |                                                                          |                   |                   |                   |             |          |
| Whiteboard                                                                                   |                                                                          |                   |                   |                   |             |          |
| UPDATE                                                                                       |                                                                          |                   |                   |                   |             | 155/3.59 |
|                                                                                              |                                                                          |                   |                   |                   |             |          |
|                                                                                              |                                                                          | EVC               | KO                |                   |             |          |

### Fiche technique

**Solution cloud** Installation simple ne nécessitant pas d'installer des serveurs locaux.

#### Écran

8 pouces (20 cm) LCD 4:3 1024×768 Tactile capacitif

#### Connectivité

Ethernet

- 1000base-t
- 100base-tx
- 10base-te

#### Wifi

- 802.11b/g/n/ac 2,4 ghz

**Identification utilisateur** Support pour cartes et tags RFID.

#### Alimentation

Par câble Ethernet - PoE RJ45 802.3at PD type 1 (13W) Courant continu - 5VDC (adaptateur CC vendu séparément)

#### Installation de l'unité principale

Fixation possible sur murs standards ou vitrés. Sortie de câble à 5 voies pour une installation simple et soignée.

**Capteurs** Détecteur de présence Capteur de lumière ambiante

Plateforme compatible Microsoft Office 365

Langue utilisateur 23 langues possibles

Référence ENX1001

# Vivez une expérience complète avec le **Logiciel de réservation de salles**

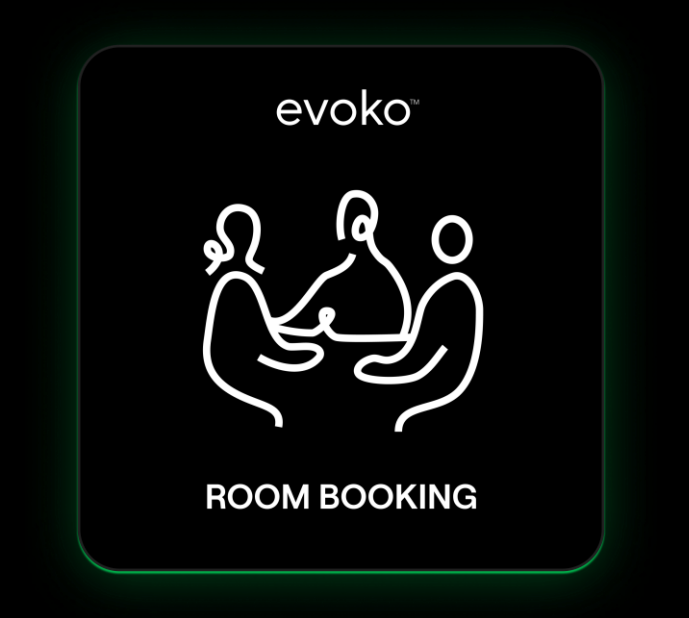

Les outils et services basés sur le cloud pour la réservation de salles, tels que :

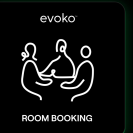

Logiciel de réservation de salles Application mobile Naso

### L'application mobile Naso

Réglez la date, l'heure, les invités et les détails de la réunion

| 08:41 🗗      |                 | _<br>■ \$ In. |
|--------------|-----------------|---------------|
| <            | BOOK ROOM       | SEARCH        |
|              |                 |               |
| DATE         |                 |               |
| Monday, Oo   | ctober 11, 2021 |               |
| START TIME   |                 |               |
| 9:00 AM      |                 |               |
| END TIME     |                 |               |
| 11:30 AM     |                 |               |
| MEETING TI   | ΓLE             |               |
| Sales meet   | ing             |               |
|              |                 |               |
| Invitees     |                 |               |
| CAPACITY     |                 |               |
| 4            |                 |               |
| Microsoft Te | ams             |               |
|              |                 |               |
|              |                 |               |

Filtrez les salles en fonction de leur équipement

| 08:46 🕇   |                  | .ıl ≎ ∎. |
|-----------|------------------|----------|
| <         | ROOM DETAIL      | воок     |
| RESOURCE  | s                |          |
| Comp      | utei             |          |
| Evoko     | Groupie          |          |
| 🗸 Evoko   | Minto            |          |
| 🗸 Lights  |                  |          |
| Phone     |                  |          |
| Projec    | tor              |          |
| Screer    | r                |          |
| Telecc    | nference         |          |
| Video     | Conference       |          |
| Webca     | am               |          |
| White     | board            |          |
| 🗸 🛛 Wi Fi |                  |          |
| Other     |                  |          |
|           | VIEW ROOM ON MAP |          |
|           |                  |          |

### C'est prêt

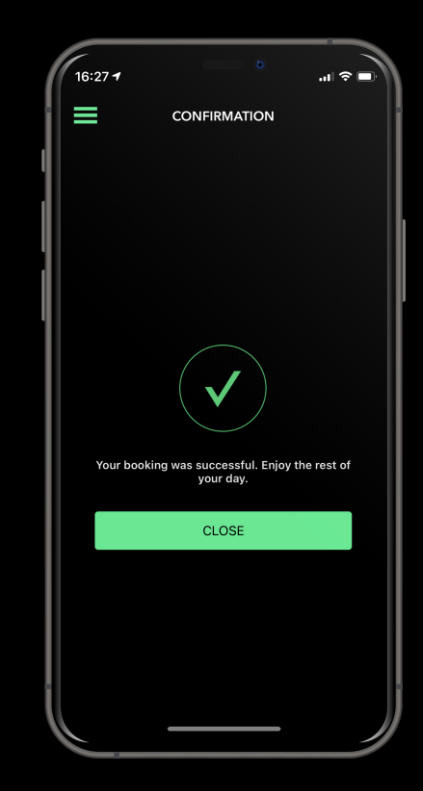

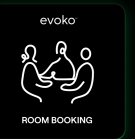

Logiciel de réservation de salles Module Naso Outlook

### Le module Naso Outlook

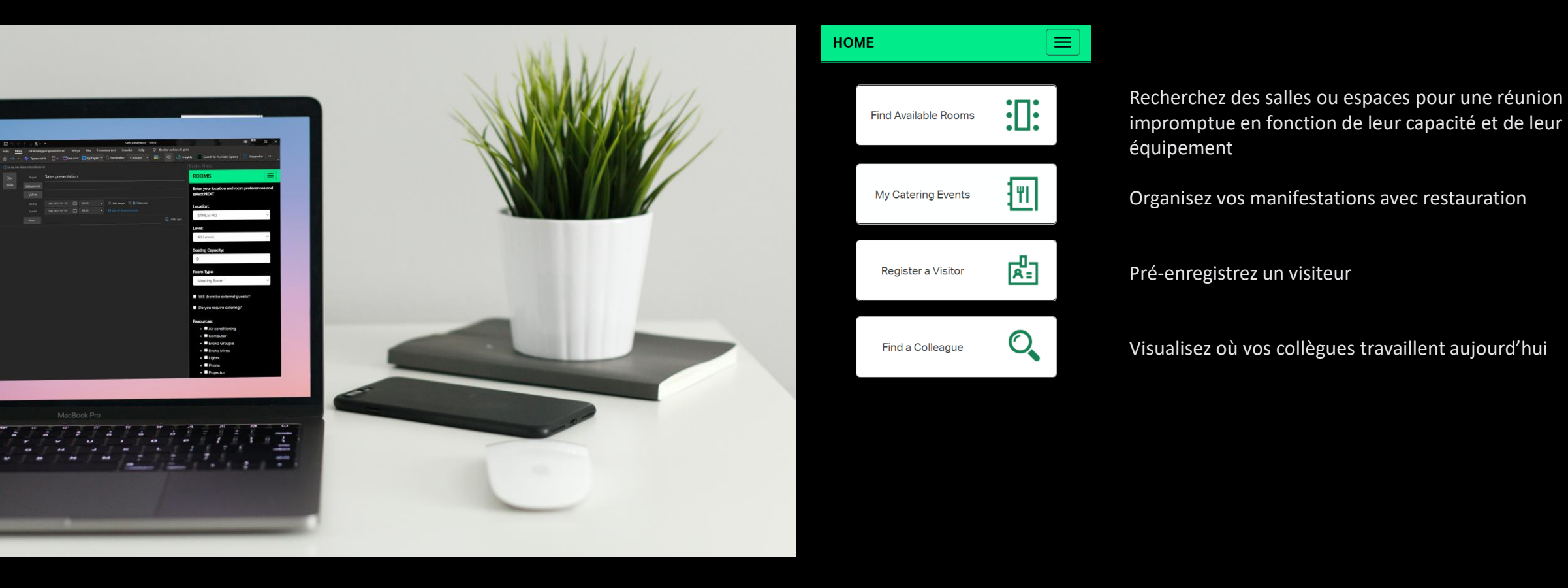

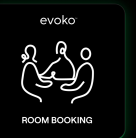

Logiciel de réservation de salles Portail administrateur Naso

### Données et analyses

EVOKC NASO

Obtenez des rapports détaillés pour mieux comprendre les habitudes d'utilisation de votre site let de vos salles.

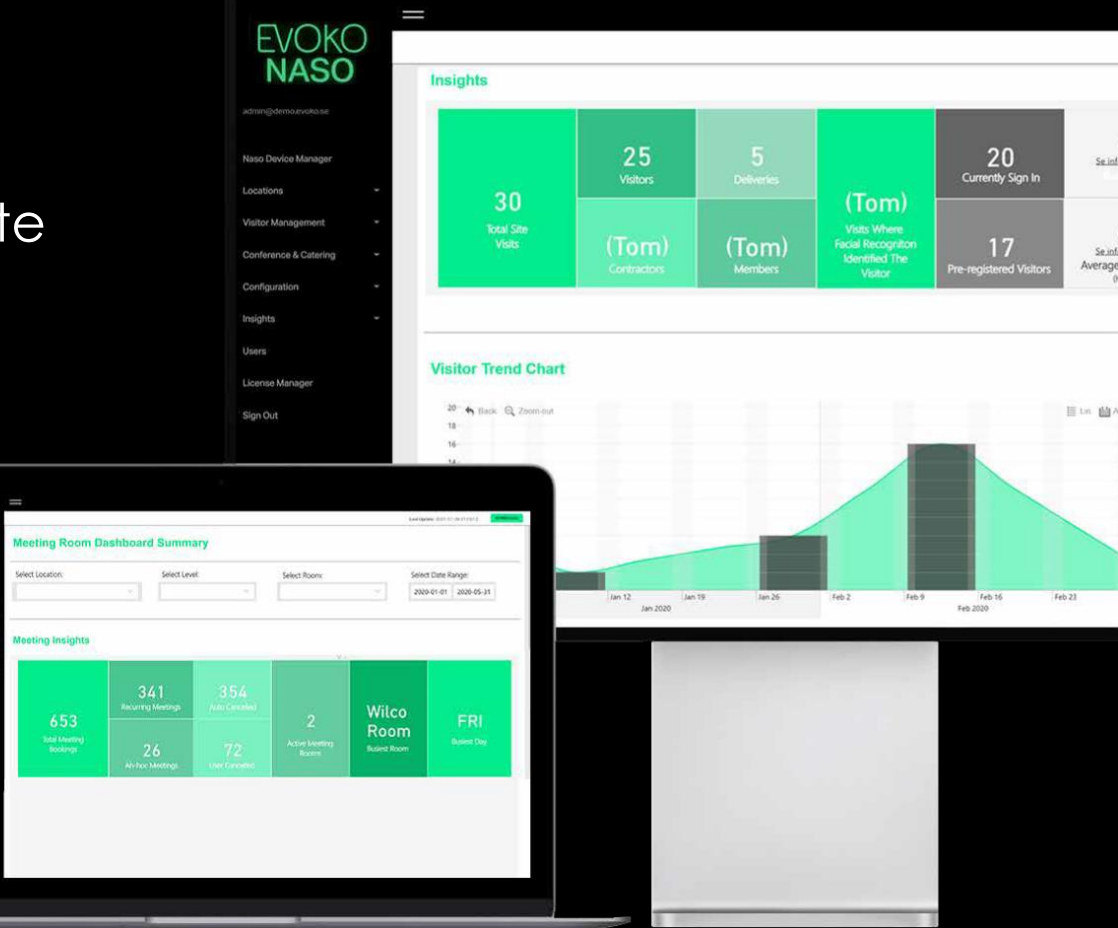

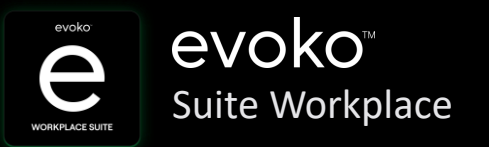

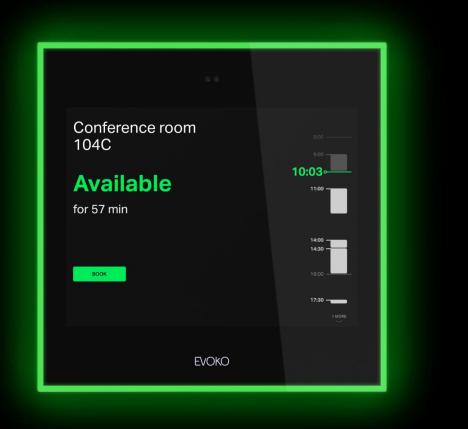

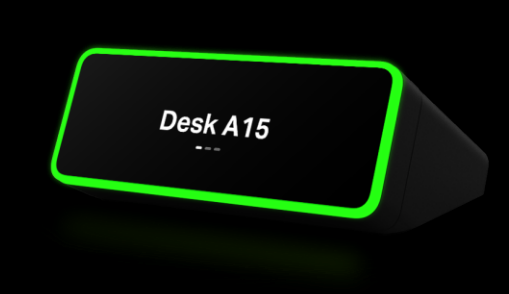

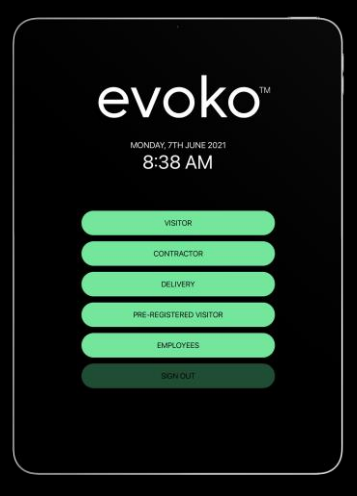

Réservation de salles

### Réservation de bureaux

### Gestion des visiteurs

# meetevoko.com

Evoko

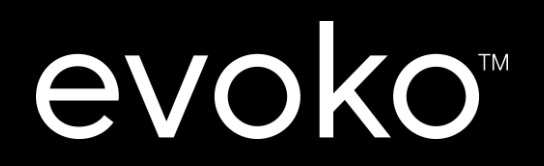